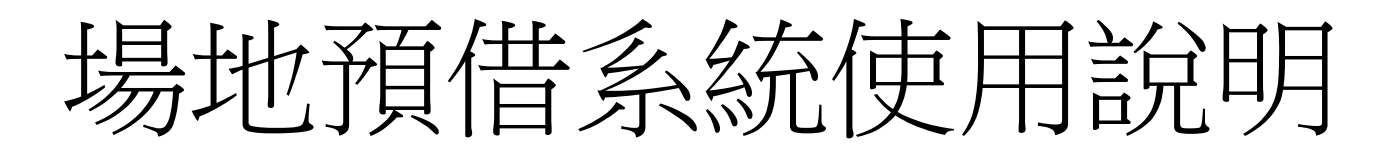

#### 1.由首頁點選場地預借系統

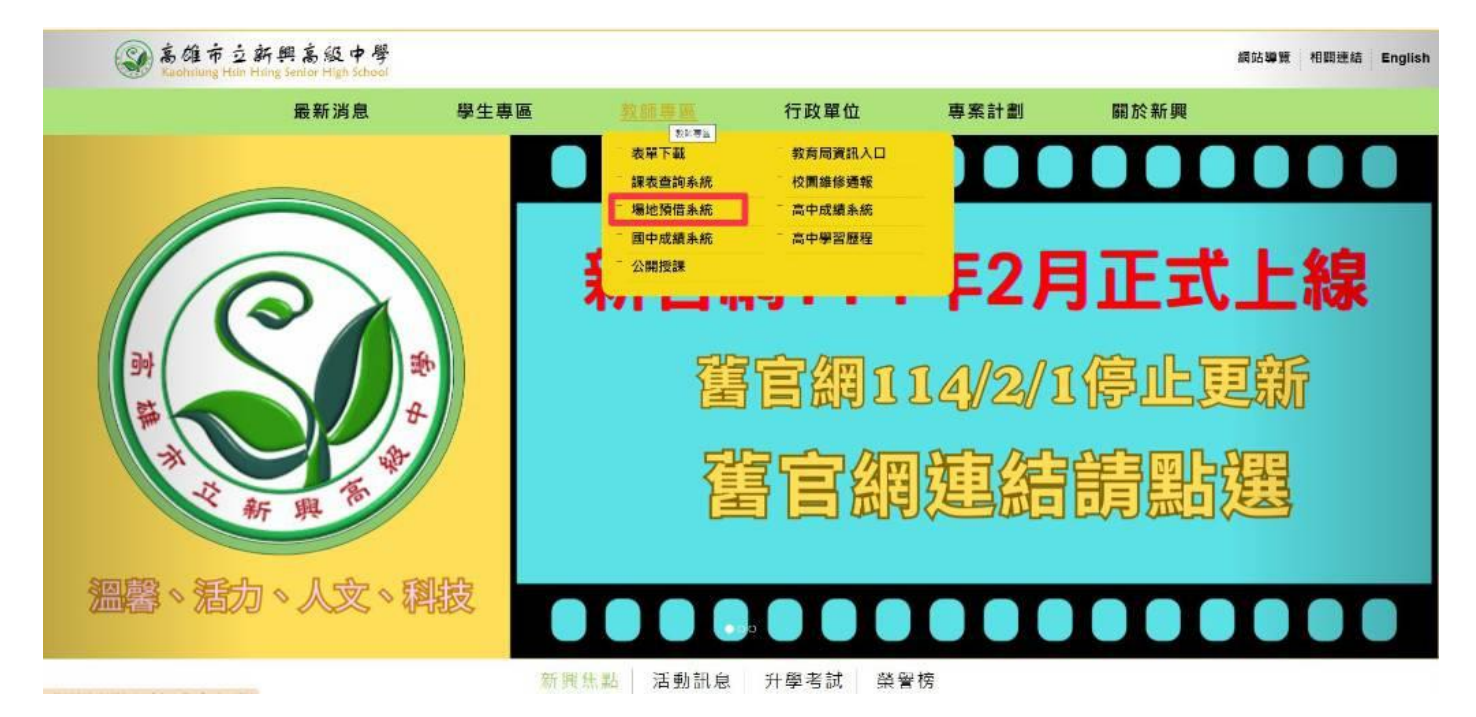

# 2. 進入系統後,使用學校公用電腦的帳密

進行登入。

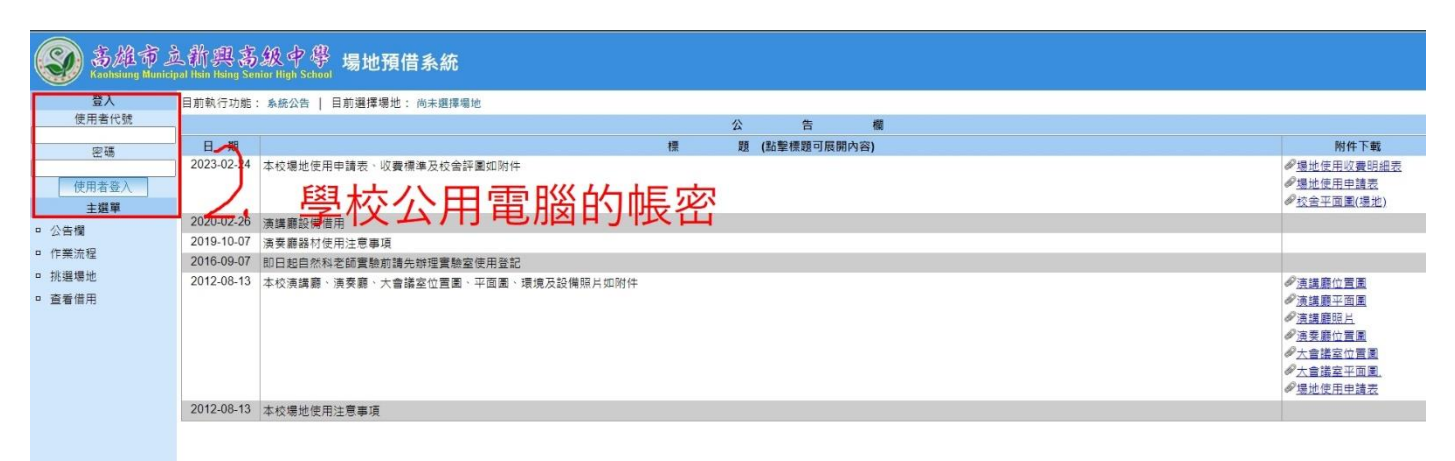

#### 3.登入後,點選挑選場地

| 高雄市 点 新興 高级中學 場地預借系統     Katheliung Municipal Hsin Hsing Senior High School     School     High School     School     Scho |                               |  |  |  |  |  |  |
|----------------------------------------------------------------------------------------------------|-------------------------------|--|--|--|--|--|--|
| 歡迎 童詔威                                                                                                    | 目前執行功能: 預借總表   目前選擇場地: 尚未選擇場地 |  |  |  |  |  |  |
| 登出                                                                                                    | 我的借用 待審核借用 已審核借用 歷史借用         |  |  |  |  |  |  |
| 主選單                                                                                                    | 我的借用                          |  |  |  |  |  |  |
| □ 公告欄                                                                                                    | 目前沒有借用                        |  |  |  |  |  |  |
| ■ 場地預借 (預借總表)                                                                                                    |                               |  |  |  |  |  |  |
| <ul> <li>□ 作業流程</li> <li>□ 挑選場地</li> <li>□ 登記借用</li> </ul>                                                                                                    |                               |  |  |  |  |  |  |
| □ 相關文件                                                                                                    |                               |  |  |  |  |  |  |
| □ 多日多場地借用                                                                                                    |                               |  |  |  |  |  |  |
| □ 使用者變更密碼                                                                                                    |                               |  |  |  |  |  |  |

## 4.挑選您需要的場地的大樓

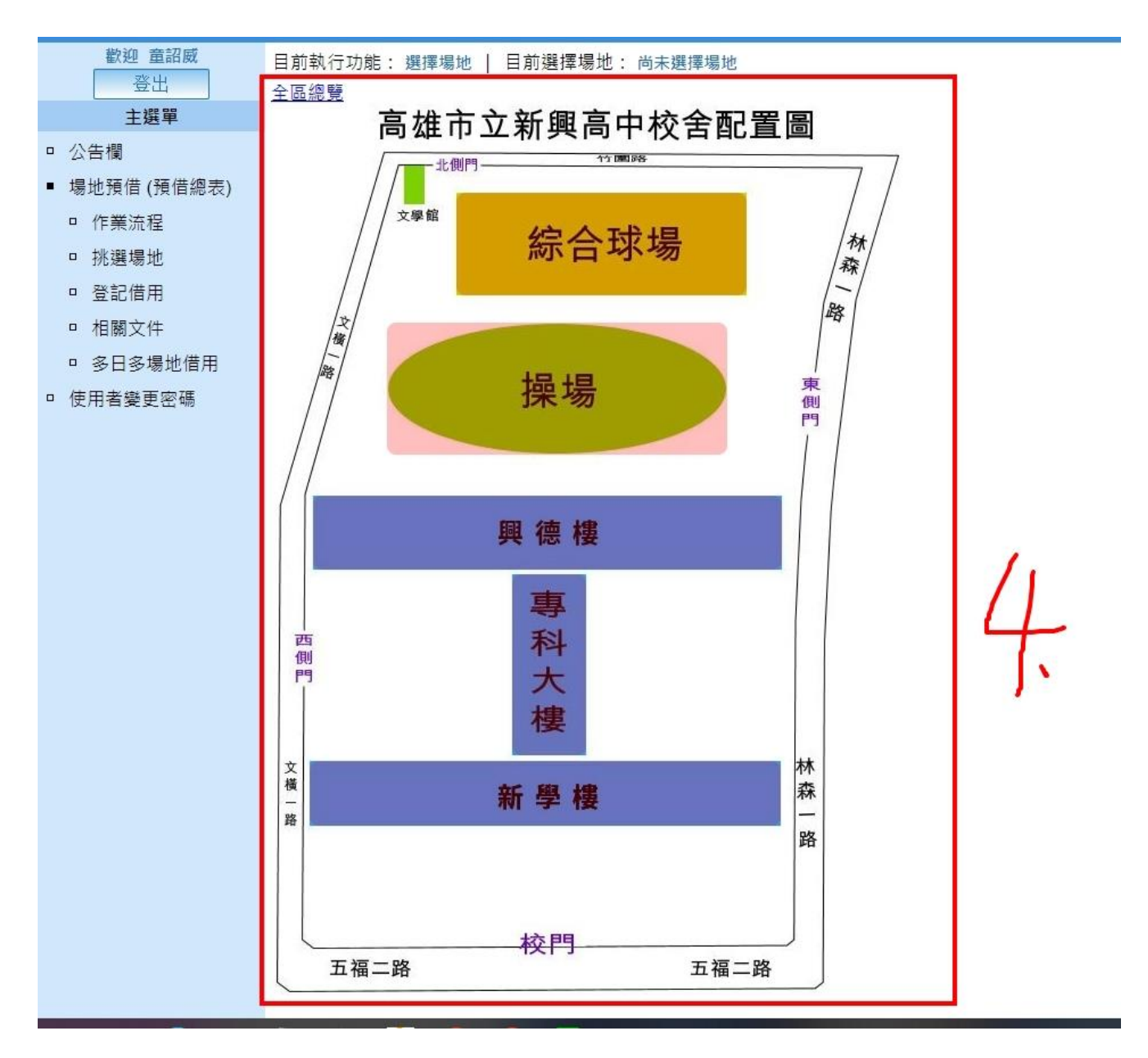

#### 5.挑選您需要的場地

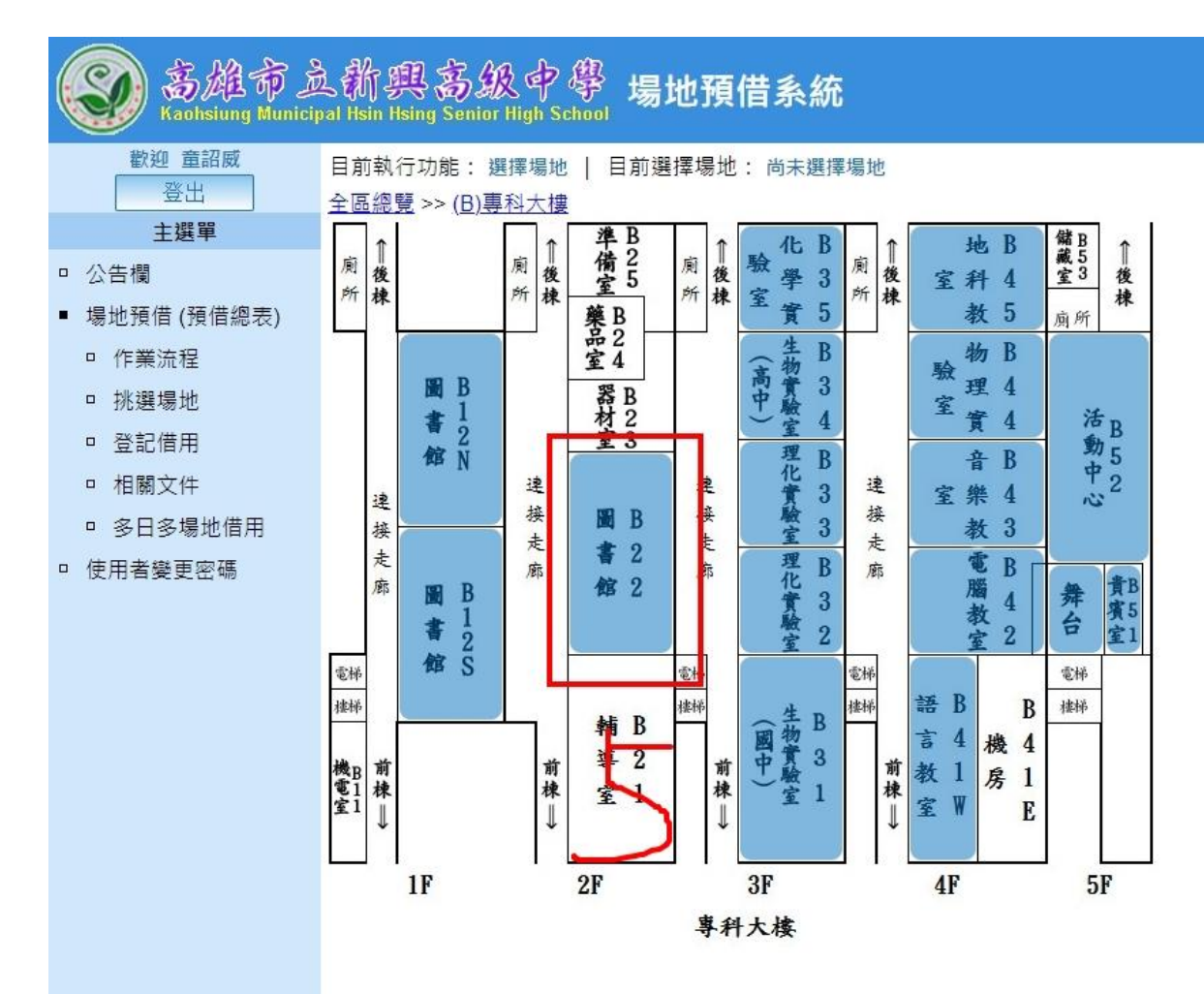

## 6.挑選您要使用的日期、時段、與借用事

## 由之後,記得按下"申請借用"按鈕。

| 目前執行功能: 場地借用登記   目前選擇場地: (B22) B22 図書館                                                                                                    |                   |              |       |       |       |       |       |       |                                          |
|----------------------------------------------------------------------------------------------------|-------------------|--------------|-------|-------|-------|-------|-------|-------|------------------------------------------|
| 1. 選擇日期                                                                                                    |                   | 2. 勾選時段(可複選) |       |       |       |       |       |       | 3. 填寫申請表單                                |
| ≤ 2023年6月 ≥                                                                                                    | 日期                | 06-04        | 06-05 | 06-06 | 06-07 | 06-08 | 06-09 | 06-10 | 借用事由:測試借用                                |
| 日一二三四五六                                                                                                    | 時段                | B            | -     | Ξ     | Ξ     | 四     | 五     | 六     | 申請借用                                     |
| <u>28 29 30 31 1 2 3</u><br>4 5 6 7 8 9 10                                                                                                    | 早自修 07:30-08:00   |              |       |       |       |       |       |       |                                          |
| <u>11 12 13 14 15 16 17</u>                                                                                                    | 上午(1) 08:00-09:00 |              |       |       |       |       |       |       | 說明                                       |
| 18         19         20         21         22         23         24           25         26         27         28         29         30         1 | 上午(2) 09:00-10:00 |              |       |       |       |       |       |       |                                          |
| 2 3 4 5 6 7 8                                                                                                    | 上午(3) 10:00-11:00 |              |       |       |       |       |       |       | My紅框。已視定「暫停中」已信出                         |
| 日期顏色說明:                                                                                                    | 上午(4) 11:00-12:00 |              |       |       |       |       |       |       | 2. 若要取消借用,請於「 <u>預借總表</u> 」功能頁面進行。       |
| 量色:本月日期<br>綠色:非本月日期                                                                                                    | 中午 12:00-13:00    |              |       |       |       |       |       |       | 3. 場地管理者,在此勾選,視為「暫停場地借用」。                |
| 灰色:尚未開放預借                                                                                                    | 下午(1) 13:00-14:00 |              |       |       |       |       |       |       | 4. 場地管理者,可於「預借總表」核定預借案件,                 |
|                                                                                                    | 下午(2) 14:00-15:00 |              |       |       |       |       |       |       | 糸統會發信給借用者。                               |
|                                                                                                    | 下午(3) 15:00-16:00 |              |       |       |       |       |       |       | 5. 於已借出/已預定/已暫停時段上點擊 電圖示,可看借用人/管理人以及借用事由 |
|                                                                                                    | 下午(4) 16:00-17:00 |              |       |       |       |       |       |       | /                                        |
|                                                                                                    | 晚上(1) 17:00-18:00 |              |       |       |       |       |       |       |                                          |
|                                                                                                    | 晚上(2) 18:00-19:00 |              |       |       |       |       |       |       |                                          |
|                                                                                                    | 晚上(3) 19:00-20:00 |              |       |       |       |       |       |       |                                          |
|                                                                                                    | 晚上(4) 20:00-21:00 |              |       |       |       |       |       |       |                                          |
|                                                                                                    | 晚上(5) 21:00-22:00 |              |       |       |       |       |       |       |                                          |

## 7.管理員核准後,您會收到信件通知。

| =      | M Gmail | Q 在郵件中搜尋        | 幸                                                                                                    | • #L · ⑦ 🕸 🏢                    |  |  |  |
|--------|---------|-----------------|----------------------------------------------------------------------------------------------------|---------------------------------|--|--|--|
|        | ∂ 損高    | □- C :          |                                                                                                    | 1-50 列 (共 442 列) 〈              |  |  |  |
| Mail   |         | 🗆 🚖 hhhs.campus | 場地信用簽核通知 [10268] - 場地預信申請簽核通知 童詔威您好! 您申請的場地信用已經由場地負责人簽核如下: 信用編號 10268 信用網                                                                    | 也點 B22 B22 團書館 信用日期時段 2023-06-0 |  |  |  |
|        | □ 收件匣   | □ ☆ 如君          | FW: 112年『愛壇生自然科學研習會@演尊範罫FUN科學』實施辦法 - From: 茶圣璇 <190906@cyc.tw> Sent: Tuesday, June 6, 2023 5:59 PM To: sandyyan@hhhs.kh.edu.tw Subject: Fwd: |                                 |  |  |  |
| Chat   | ☆ 已加星號  |                 | 112年「愛壇生                                                                                                    |                                 |  |  |  |
| 0°     | ③ 已延後   |                 |                                                                                                    |                                 |  |  |  |
| Spaces | ▶ 寄件備份  | □ ☆ 潘建豪,我 2     | Fwd: 文件1份 - 這個我有收到公文, 我會參加, 謝謝你通知我 潘達豪 <geme50@hhhs.kh.edutw> 於 2023年6月7日 週三 上午8:22寫道:</geme50@hhhs.kh.edutw>                                | 老師 這個是不是你要去参加? 感覺是他們那邊          |  |  |  |
| 0      | 草稿      |                 | 28171521_11210) e 38171521_11210                                                                                                    |                                 |  |  |  |
| Meet   | > 更多    | □ ☆ 王冠中         | 教學組近期研習資訊1120606 - 各位老師您好:一、由於google e-mail条統問題,近期客發研習資訊的e-mail會有部分老師沒有收到,與                                                                  | Wyx帶附件的影響。二、本封採公告研習部            |  |  |  |
|        | 標籤 +    | □ ☆ 鐘悪竭         | 轉知「高雄市推動建築 物設置太陽光電設施說明會」活動一案                                                                                                    |                                 |  |  |  |
|        | 重要資料    |                 | 🚾 太陽光電設置說 🚾 設置太陽能光電                                                                                                    |                                 |  |  |  |
|        | ▶ 國一作業  | □ ◇ 謝素樽         | 轉和臺牌市政府至丁層則缚射業中心辦理112年6月份現場做才活動宣傳DM及宣傳文字稿各1份, F2推市政府受丁周则缚射業中心 咏 發文日                                                                          | -<br>即·中華民國112年6月5日發文字號:高市訓     |  |  |  |
|        | ▶ 新寶    |                 | (E 38154068_11271) (E 38154068_11271) (E 38154068_11271)                                                                                     |                                 |  |  |  |
|        |         | □ ☆ 泰溥科技        | 赛溥科技強棒推出:111-112年款弯部「校園數位內容與教學軟體」三次編購清單產品與售優惠方案 - 泰溥科技優質產品這續三次被納入「教                                                                          | 育部校園數位內容與教學軟體」選購名單 泰溥           |  |  |  |
|        |         | □ ☆ 驊鉅數位科技有限公司  | Easy test線上學習測驗平台分享:AI全新進化,讓你輕鬆駕馭英語!【Easy test數位學習內容專案、雙語計畫、優質化優悪方案實施中】-                                                                     | ·您好: 透過影片的方式,為您呈現了更真實、          |  |  |  |
|        |         |                 |                                                                                                    | · 午口                            |  |  |  |
|        |         | □ ☆ 陳淑瑛         | 通知:6月18日(星期日)配合年度機電檢修,校內停電訊息,講参考 - 通知 文 停電 [1] 日 日 日 日 日 日 日 日 日 日 日 日 日 日 日 日 日 日 日                                                         | 海大四 万依實際檢修完成為準)事由:配合年           |  |  |  |
|        |         | □ ☆ 國泰人毒        | 電子對模量電遞通知-2023-06-02。本信件由系統直接發送,請勿直接回覆,斷關! 親愛的保戶您好: 附件為您本次 的檔案,請您直接點                                                                         | 選附加檔案,並輸入您的身分證字號即可開啟            |  |  |  |
|        |         |                 | walue_2023060                                                                                                    |                                 |  |  |  |
|        |         | □ ☆ 陸正婕         | 目前教職員工一覽表                                                                                                    |                                 |  |  |  |
|        |         |                 | ▼ 新興高中111學年                                                                                                    |                                 |  |  |  |
|        |         |                 | 教學组 <mark>时题研芸資訊1170601 -</mark> 条件李硒信码 · 一、 中於noonle e-mails總開題,所题書發研習資訊的e-mail会者航导李硒语者协制,編                                                 | (创本蘭時住的影響,一、大封採公告研題朝            |  |  |  |

## 8.借用成功信件通知内容

| 場地借用簽核通知 [10268] ा ♥♥ ♥♥♥ ×      |        |
|----------------------------------|--------|
| hhhs.campus@gmail.com<br>寄給 我 ▼  |        |
| 場地預借申請簽核通知                       |        |
| 童詔威您好!<br>您申請的場地借用已經由場地負責人簽核如下:  |        |
| 借用編號10268                        |        |
| 借用地點B22 B22 圖書館                  |        |
| 借用日期時段2023-06-07 早自修 07:30-08:00 |        |
| 借用事由測試借用                         |        |
|                                  |        |
| 簽核意見                             |        |
| (此影件由系統自動發送,請勿直接回覆)              | $\leq$ |

#### 如果還有不了解的地方,請詢問圖書館。